# Tervetuloa PlanNet-palveluun!

Verkkokaupan käyttöohje

## Sisältö

| Tuetut verkkoselaimet          | 2 |
|--------------------------------|---|
| Sisäänkirjautuminen            | 2 |
| Aloitussivu                    | 2 |
| Tuotteiden hakeminen           | 3 |
| Tilaaminen                     | 4 |
| Pikatilaus                     | 4 |
| Ostoskori                      | 4 |
| Laskutus ja toimitus           | 4 |
| Kampanjat                      | 5 |
| Asiakastilin hallinta          | 6 |
| Yrityksen tiedot               | 6 |
| Salasanan vaihtaminen          | 6 |
| Tilauspohjat                   | 6 |
| Toivelista                     | 7 |
| Avoimet tilaukset              | 7 |
| Tilaushistoria                 | 7 |
| Tilauksen lataaminen Excelistä | 7 |
| Top-lista                      | 8 |
| Ostoraportit                   | 8 |
| Ohjeet ja yhteystiedot         | 8 |
| Uloskirjautuminen              | 8 |
|                                |   |

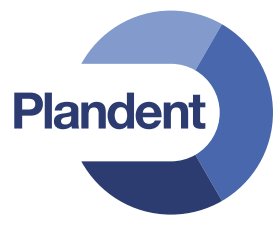

## Käytön aloittaminen

### Tuetut verkkoselaimet

Oheisesta taulukosta näet selaimet, joissa PlanNet-verkkokauppa toimii parhaiten. Suosittelemme, että käytät uusimpia selainversioita tietoturvallisuuden ja sivujen toimivuuden varmistamiseksi.

| Verkkoselain            |              |
|-------------------------|--------------|
| Internet Explorer 11    | $\checkmark$ |
| Internet Explorer 10    | $\checkmark$ |
| Internet Explorer 9     | $\checkmark$ |
| Google Chrome (uusin)   | $\checkmark$ |
| Mozilla Firefox (uusin) | $\checkmark$ |
| Safari 5.1              | $\checkmark$ |
| Safari 5                | $\checkmark$ |

## Sisäänkirjautuminen

Voit kirjautua PlanNet-verkkokauppaan osoitteessa www.plannet.fi tai Plandentin kotisivuilta (www. plandent.fi) klikkaamalla sivun oikeasta yläkulmasta painiketta **PLANNET**.

Kirjautuaksesi sisään tilauspalveluun valitse sivun oikeasta yläkulmasta *Kirjaudu* ja syötä sähköpostiosoitteesi, jolle PlanNet-tili on luotu, sekä salasanasi. Tämän jälkeen klikkaa *Kirjaudu*. Huomaa salasanaa syöttäessäsi ISOJEN ja pienten kirjainten ero.

Mikäli olet unohtanut salasanasi, voit pyytää uuden *Salasana on unohtunut* -linkin kautta.

## Aloitussivu

PlanNet-verkkokaupan aloitussivu avautuu heti sisään kirjautumisen jälkeen. Aloitussivulle voit palata milloin tahansa klikkaamalla sivun vasemmasta yläkulmasta Plandentlogoa.

Verkkokaupassa asioinnin voit aloittaa esimerkiksi tutustumalla aloitussivulla näkyviin ajankohtaisiin kampanjoihin. Voit myös hakea tuotteita sivun yläreunan *Hae*-toiminnolla tai selaamalla kaikkia valikoimistamme löytyviä tuotteita päävalikon kautta.

*Ostoskori*-kuvake näkyy oikeassa yläkulmassa aina selaillessasi PlanNettiä. Kuvakkeesta voi milloin vain siirtyä ostoskoriin ja siitä näkee aina korissa olevien tuotteiden määrän.

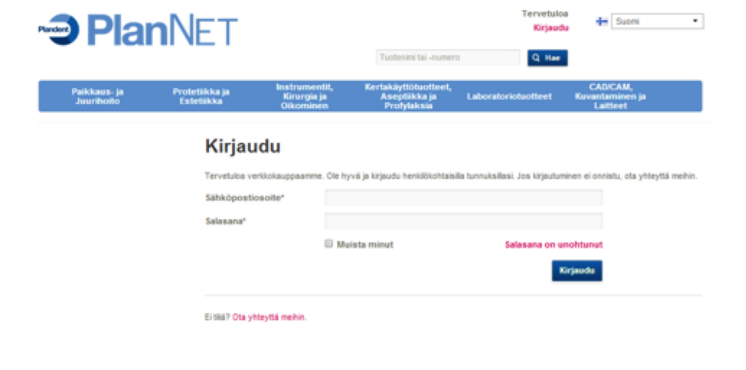

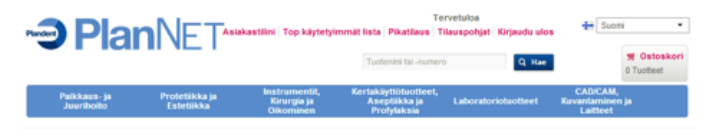

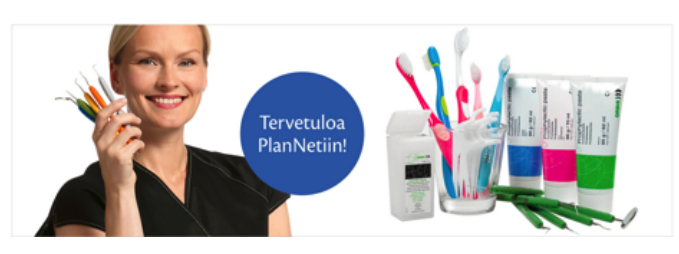

## Tuotteiden hakeminen

## Tuotteiden haku valikosta

Tuotteet on jaettu verkkokaupassamme seuraaviin ryhmiin:

- 1. Paikkaus- ja juurihoito
- 2. Protetiikka ja Estetiikka
- 3. Instrumentit, Kirurgia ja Oikominen
- 4. Kertakäyttötuotteet, Aseptiikka ja Profylaksia
- 5. Laboratoriotuotteet
- 6. CAD/CAM, Kuvantaminen ja Laitteet

Tuotekatalogia voi selailla viemällä hiiren halutun otsikon päälle, jolloin seuraava taso hierarkiassa aukeaa.

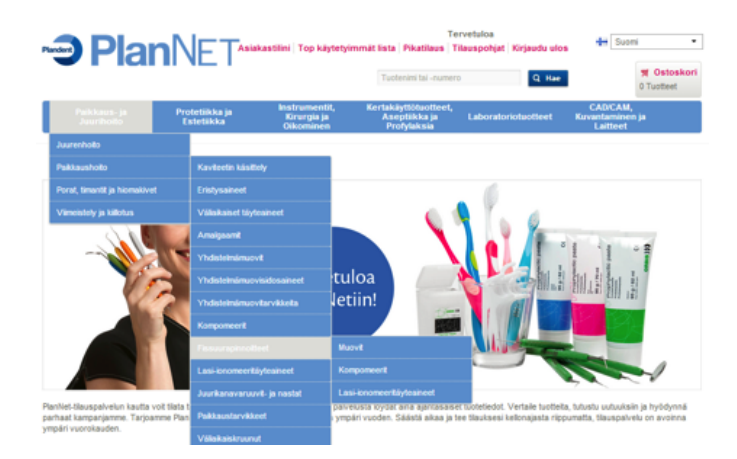

Voit rajata tuotehakua valitsemalla valmistajan tai tuoteperheen sivun vasemmasta reunasta.

Voit myös lajitella hakutulokset haluamaasi järjestykseen esim. tuotenumeron, tuotenimen tai valmistajan mukaan valitsemalla lajittelukriteerin tuotelistauksen yläpuolelta.

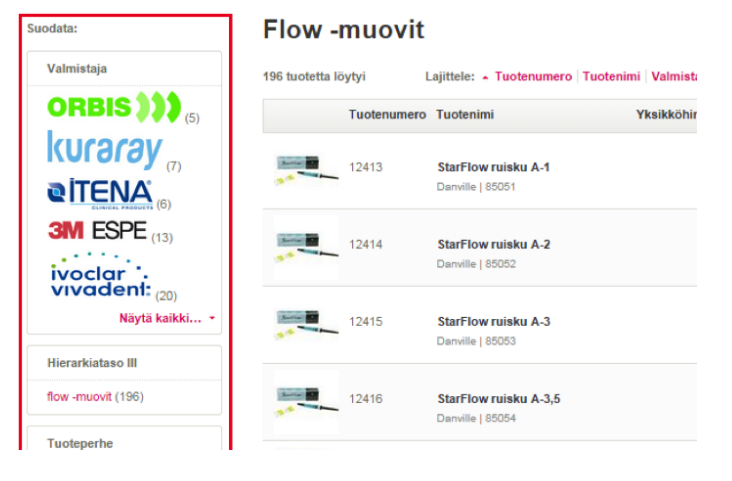

### Tietyn tuotteen hakeminen

Tuotehaku löytyy tuoteryhmäpalkin yläpuolelta ja sillä voit etsiä kaikkia valikoimissamme olevia tuotteita. Mitä lyhyempi hakusana, sitä parempi todennäköisyys, että etsimäsi tuote löytyy. Haku käynnistyy klikkaamalla *Hae*-painiketta tai painamalla enter-näppäintä. Hakuehtoina voit käyttää esimerkiksi tuotenimeä tai sen osaa, tuotenumeroa, tuotteen valmistajaa tai valmistajan tuotenumeroa. Haku toimii myös useammalla hakusanalla, eikä hakusanojen järjestyksellä ole väliä.

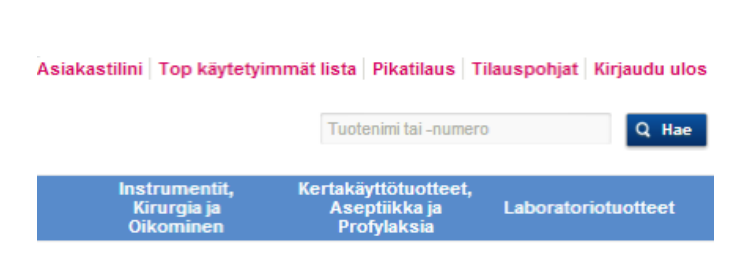

## Tilaaminen

### Pikatilaus

Pikasyöttö on nopea tapa tilata tuotteita. *Pikasyöttö* löytyy klikkaamalla sivun yläpalkista. Syötä tuotekoodi tai tuotenimi *Tuote*-kenttään (voit kirjoittaa tuotenumeron tai nimen osan, niin järjestelmä tarjoaa sinulle vaihtoehdot). Valitse tuote sekä määrä ja paina *Lisää*. Tämän jälkeen voit lisätä tuotteen toivelistaan, tallentaa vakiopohjaksi tai lisätä sen suoraan ostoskoriin.

### Ostoskori

Lisättyäsi haluamasi tuotteet ostoskoriin jatka tilausta klikkaamalla sivun oikeassa yläreunassa näkyvää **Ostoskori**linkkiä. Ostoskorissa näkyvät valitsemiesi tuotteiden lisäksi tilauksen hintatiedot. Voit halutessasi poistaa tuotteita klikkaamalla tilausrivin perässä olevaa rastia.

Mikäli muutat tuotteiden tilausmääriä, päivitä uudet hintatiedot näkyviin painamalla *Päivitä*-linkkiä. *Seuraava*painikkeella siirryt tilamaan tuotteet ja täydentämään omat yhteystietosi.

Mikäli et tilaa tuotteita ja poistut verkkokaupasta, ostokorissasi olevat tuotteet säilyvät muistissa ja löytyvät ostoskoristasi palatessasi uudelleen verkkokauppaan. Tämä mahdollistaa tilauksen tekemisen useassa osassa.

### Laskutus ja toimitus

Tilauksen seuraavassa vaiheessa voit tarkistaa laskutus- ja toimitusosoitteesi. Mikäli toimitusosoitteita on useampia, valitse osoite, johon haluat kyseisen toimituksen. Lopuksi näet toimituskulut.

*Seuraava*-painikkeella siirryt tilauksen seuraavaan vaiheeseen.

#### Pikatilaus

Syötä tuotenumero ja paina tab-painiketta ladataksesi tuotetiedot. Paina uudestaan tab-painiketta valitaksesi määrät. Paina enter lisätäksesi tuotteet listaar

| Tuote                       | orbis puh                                                          |                                          |
|-----------------------------|--------------------------------------------------------------------|------------------------------------------|
|                             | 72179 - orbis puhdistusjauhe lemon                                 |                                          |
|                             | 67509 - orbis puhdistuskuppi 1800 lateksiton ruuvattava            | Tarkista tuotenumero ja yritä uudelleen. |
|                             | 67508 - orbis puhdistuskuppi lateksiton snap on                    |                                          |
| Voit kirjoit                | 67506 - orbis puhdistusharja luonnonharja tasapäinen ruuvattava    | ot                                       |
|                             | 67507 - orbis puhdistuskuppi lateksiton w                          |                                          |
|                             | 67504 - orbis puhdistusharja nylon tasapäinen valkoinen ruuvattava |                                          |
| KAMPAN                      | 67505 - orbis puhdistusharja luonnonharja tasapäinen w             | Uutiskirje                               |
| TARJOUK<br>Kampi<br>Frikois | 67503 - orbis puhdistusharja nylon tasapäinen valkoinen w          | Tilaa uutiskirjeemme.                    |
|                             | 67061 - orbis puhdistuspasta rda 120 punainen hienojakoinen        | Sähköpostiosoite                         |
|                             | 67062 - orbis puhdistuspasta rda 170 vihreä keskikarkea            |                                          |

|                          |                                 |                                           | Tuotenimi tai -numero                                  | ٩                 | Hae                      | M Ostoskori<br>5 Tuotteet  |
|--------------------------|---------------------------------|-------------------------------------------|--------------------------------------------------------|-------------------|--------------------------|----------------------------|
| Paikkaus-j<br>Juurihoito | ja Protetiikka ja<br>Estetiikka | Instrumentit,<br>Kirurgia ja<br>Oikominen | Kertakäyttötuotteet,<br>Aseptiikka ja l<br>Profylaksia | Laboratoriotuotte | CAD<br>et Kuvanta<br>Lai | /CAM,<br>minen ja<br>tteet |
| 1. Ostoskori             | 2. Laskut                       | us / toimitus                             | 3. Tilauksen yhteenvo                                  | eto               | 4. Vahvista tilas        |                            |
| Tuotenumero              | Tuotenimi                       |                                           | Yksikköhinta alv 0                                     | % Maara           | Sisaltö                  | Yhteensä alv 0%            |
| MD126034                 | Orbis Tutkimuskäsineet PF M     | nitrill pinkki                            | 614,4                                                  | 13 4              | 1 X 200 kpl              | €\$7,72 💌                  |
| MD129839                 | Clearfil Universal Bond Refill  |                                           | € 79,7                                                 | 70 1              | 1 X 5 ml                 | €79,70 🔳                   |
|                          |                                 |                                           |                                                        |                   | Väisumna                 | € 154,74                   |
|                          |                                 |                                           |                                                        | Kuljetur          | s ja vakuutus 👩          | € 17,32                    |
|                          |                                 |                                           |                                                        | Yhte              | ensä alv 0%              | € 154,74                   |
|                          |                                 |                                           |                                                        | 17                | teensä sis. ALV          | € 191,88                   |
|                          |                                 |                                           |                                                        |                   | Alv 24%                  | € 37,14                    |
| PikaBlaus Tal            | lenna vakiopohjaksi             |                                           |                                                        | 🛢 Tytijen         | nā kori 🛛 🔊 Pā           | ivits Scuraava>            |

| Paikkaus- ja<br>Juurihoito                                  | Protetiikka ja<br>Estetiikka | Instrumentit,<br>Kirurgia ja<br>Oikominen                        | Kertakäyttötuotteet,<br>Aseptiikka ja<br>Profylaksia | Laboratoriotuotteet | CAD/CAM,<br>Kuvantaminen ja<br>Laitteet |
|-------------------------------------------------------------|------------------------------|------------------------------------------------------------------|------------------------------------------------------|---------------------|-----------------------------------------|
| 🥝 1. Ostoskori                                              | 2. Laskuti                   | us / toimitus                                                    | 3. Tilauksen yhtee                                   | nveto 4.            | Vahvista tilaus                         |
| Laskutusosoite                                              |                              |                                                                  |                                                      |                     |                                         |
| Plandent Oy<br>Asentajankatu 6<br>00880 HELSINKI<br>FINLAND |                              |                                                                  |                                                      |                     |                                         |
| Toimitusosoite                                              |                              |                                                                  |                                                      |                     |                                         |
| Valitse toimitusosoitteesi al                               | ta.                          |                                                                  |                                                      |                     |                                         |
| Plandent Oy<br>Asentajankatu 6<br>00880 HELSINKI<br>FINLAND |                              | Plandent Oy / OS<br>Sorvaajankatu 7<br>00880 HELSINKI<br>FINLAND | SOITE 2                                              |                     |                                         |
| Kuljetus ja vakuutus:                                       |                              |                                                                  |                                                      |                     |                                         |
| Valitse toimitusosoite nähde                                | äksesi toimitusvaihtoehdo    | t                                                                |                                                      |                     |                                         |
| Takaisin                                                    |                              |                                                                  |                                                      |                     | Seuraava >                              |

## Tilauksen yhteenveto

Tilauksen yhteenvedossa näet vielä laskutus- ja toimitusosoitteen sekä tilauksen tuote- ja hintatiedot.

Vahvistaaksesi tilauksen hyväksy tilaus- ja toimitusehdot klikkaamalla ruutua. Lopuksi voit antaa lisätietoja, kuten asiakasviitteen tai toimitusohjeita kuljetusliikkeelle (esim. "toimitus 3. kerroksen vastaanottoon").

Valitse vielä haluamasi toimituspäivä kalenterista ja vahvista tilaus. Lopuksi saat vahvistuksen, että tilauksesi on vastaanotettu.

| Ostoskon                   | 🥝 2. Laskutus                    | / torretua  | 3. Erlaukaan yhteenveto |       | 4. Vahvrata bilau | •               |
|----------------------------|----------------------------------|-------------|-------------------------|-------|-------------------|-----------------|
| Tietosi                    |                                  |             |                         |       |                   |                 |
| Laskutusosofe              | low                              | whowever    |                         |       |                   |                 |
| Plandant Oy                | Plant                            | tent Cy     |                         |       |                   |                 |
| Asentajankatu 6            | Aser                             | tajankatu 6 |                         |       |                   |                 |
| 00550 HELSINKI             | 0055                             | HELSINKI    |                         |       |                   |                 |
| FINLAND                    | FINL                             | AND         |                         |       |                   |                 |
| Tilaus                     |                                  |             |                         |       |                   |                 |
| Lotenumero Luotenimi       |                                  |             | Thatkohinta alv US.     | Maara | Sixelto           | Thisenas alv.0% |
| MD129839 Clearful Unive    | mai Bond Nahili                  |             | e 63, TO                | 1     | 1 X 5 mi          | C 61,70         |
| MD125034 Orbra Futiker     | uskaanset I't Minithili pinkk    | ka -        | ¢ 14,42                 | *     | 1 X 200 kgi       | ¢ 57,72         |
|                            |                                  |             |                         |       | Vilaumma          | € 121,42        |
|                            |                                  |             |                         | Yhte  | ensä alv 0%       | € 121,42        |
|                            |                                  |             |                         | 1     | hteensiä sis. ALV | € 150,56        |
|                            |                                  |             |                         |       | Alv 24%           | 6 23,14         |
| Tilaus- ja toimitusehdo    | ož<br>t likus- je tornitusekdol. |             |                         |       |                   |                 |
| Lisätietoja                |                                  |             |                         |       |                   |                 |
| Aarakkaan virbe            |                                  |             |                         |       |                   |                 |
| Ohjerta kuljetualnikkeelle |                                  |             |                         |       |                   |                 |
| (max. 140 merkica)         |                                  |             |                         |       |                   |                 |
| Aarakkaan bilauanumero     |                                  |             |                         |       |                   |                 |
| Heluttu tormitusperve      | <b></b>                          |             |                         |       |                   |                 |
|                            |                                  |             |                         |       |                   |                 |

## Kampanjat

Voimassa olevia kampanjoita pääset tarkastelemaan aloitussivun linkistä *Katso Plandentin tarjoukset*.

Kampanjatuotteita voit ostaa ainoastaan kampanjasivulta. Pääset katsomaan voimassa olevia kampanjoita tarkemmin klikkaamalla kyseisen kampanjan kohdalta **Avaa** kampanja -painiketta. Mikäli kampanjan voi hyödyntää vain kerran asiakasta kohti, on kampanjataulukossa ruksi sitä vastaavassa sarakkeessa.

Kampanjasivulta pääset lisäämään tuotteet suoraan ostoskoriin ja siirryt ostoskorinäkymään.

## Katso Plandentin tarjoukset! 🕨

#### Kampanjat

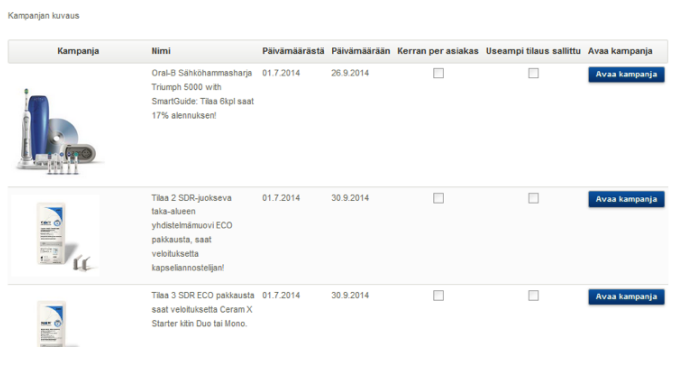

Ostoskorissa kampanjatuotteet on vielä selkeästi eroteltu muista tuotteista.

HUOM! Et voi poistaa kampanjan kautta tilaamiasi tuotteita ostoskorista. Jos poistat jonkun tuotteista, niin kaikki kampanjarivit poistuvat samalla.

| 1. Ostoskori |                                        | 2. Laskutus / toimitus 3. Tilauksen yhteenveto |                          |            | 4. Vahvista til | aus             |
|--------------|----------------------------------------|------------------------------------------------|--------------------------|------------|-----------------|-----------------|
| Tuotenumero  | • Tuotenimi                            |                                                | Yksikköhinta alv 0%      | Määrä      | Sisältö         | Yhteensä alv.0% |
| Kampanja:    | Tilaa 2 SDR-juokseva ta                | ka-alueen yhdistelmämuovi ECO pa               | akkausta, saat veloituks | etta kapse | eliannostelijan | I               |
| 12811        | Bonus tuote<br>Kapseliannostelija DeTr | ey Spectrum                                    | € 0,00                   | 1          | 1 X 1 kpl       | € 0,00          |
| MD118538     | SDR Smart Dentin juoks<br>ECO kapseli  | eva taka-alueen yhdistelmämuovi                | e                        | 2          | 50 × 0,25 g     | e               |
| Muut tuotte  | eet                                    |                                                |                          |            |                 |                 |

## Asiakastilin ja tilausten hallinta

Yläpalkista löytyvän **Asiakastilini**-linkin kautta PlanNetasiakas saa käyttöönsä käteviä lisätoimintoja, kuten tilausten hallintaan liittyviä työkaluja sekä raportteja.

### Yrityksen tiedot

Voit katsoa yrityksesi tiedot, jotka ovat käytössä kyseisillä PlanNet-tunnuksilla.

### Vaihda salasana

Voit vaihtaa PlanNet-tilin salasanan täältä.

#### Asiakastilini

Tervetuloa asiakastilisi halintasivulle. Täätä näet kaikki henkilökohtaiset tietosi. Kiikkaa allaolevia linkkejä navigoidaksesi haluamiisi tietohin.

Tilin hallinta Yrityksen tiedot Katso yrityksesi tiedot. Vaihda salasana Vaihda salasanasi täällä Tilausten hallinta Tilauspohjat

Tarkastele tilauspohjiasi tästä

Toivelista Avaa toivelista

Avoimet tilaukset

Täällä voit tarkastella avoimia tilauksiasi.

Tilaushistoria Katso tilaushistoriasi tä

## Tilauspohjat

Löydät tallentamasi tilauspohjat Asiakastilini-osiosta. Voit tallentaa tuotteita tilauspohjiin tuotesivulta tai ostoskorista. Voit lisätä tilauspohjan/tilauspohjien tuotteet ostoskoriin klikkaamalla rastin tilauspohjan nimen edessä olevaan laatikkoon ja klikkaamalla *Lisää koriin*.

Voit valita tilauspohjasta myös yksittäisiä tuotteita ja muokata tilattavia määriä, kun klikkaat tilauspohjan nimeä. Tällöin näet tilauspohjan tuotteet ja voit tehdä haluamasi muutokset sekä lisätä valitsemasi tuotteet ostoskoriin.

#### Tilauspohjat

| Nimi         | Luotu     |
|--------------|-----------|
| Puhdistus    | 10.8.2014 |
| Instrumentit | 10.8.2014 |

Poista Lisää korii

#### Tilauksen tiedot Nimi: Instrumentit

|          | Tuotenumero | Tuotenimi                             | Määrä |   |
|----------|-------------|---------------------------------------|-------|---|
| <b>V</b> | 14024       | lenrajantasaaja mesiaalinen 125-126si | 1     | × |
| <b>V</b> | 14021       | lenrajantasaaja distaalinen 121-122si | 1 🗄   | × |
|          | 10964       | Lakanahaka Backhaus 1815 9 cm         | 1 🚦   | × |
|          | 13880       | Atulat lukolla 651 1/2 15 cm          | 1     | × |

## Toivelista

Toivelistalle voit lisätä tuotteita, joita haluat mahdollisesti tilata myöhemmin. Tuotteen voi lisätä toivelistalle tuotesivulta. Kun tuote on siirretty toivelistalta ostoskoriin, poistuu tuote toivelistalta.

## Avoimet tilaukset

Täältä näet avoinna olevat tilauksesi. Voit hakea tilauksia tilausnumerolla tai tietyltä ajanjaksolta.

Tilausnumeroa klikkaamalla näet avoinna olevan tilauksen tarkemmat tiedot. *Yhteensä alv 0%* -sarake kertoo avoinna olevien tilausrivien summan (ei koko tilauksen arvoa).

#### Avoimet tilaukset

| Tilausnro   |                |                   |           |                     |                 |   |
|-------------|----------------|-------------------|-----------|---------------------|-----------------|---|
| Tilauspäivä | Alkaen         | 01.04.2014        | <b>**</b> | Asti                | <b>**</b>       |   |
|             |                |                   |           |                     | Hae             |   |
| Tilausnro   | Tilauspäivä Li | askutettavan nimi |           | Vastaanottajan nimi | Yhteensä alv 0% |   |
| 201562745   | 3.7.2014       |                   |           | Plandent Oy         | € 0,00          | ۵ |
| 201535577   | 9.5.2014       |                   |           | Plandent Oy         | € 116,05        | ٠ |
| Tulokset 1  | - 2 / 2        |                   | 1 💌       |                     |                 |   |
|             |                |                   |           |                     |                 |   |

Tilaushistoria

Täällä voit selata aiemmin Plandentistä tekemiäsi tilauksia joko laskun numerolla, tilauksen tyypillä tai tilausajankohdalla. Tilausten rivisisältö avautuu laskun numeroa klikkaamalla.

## Tilauksen lataaminen Excelistä

Käyttämällä lataustoimintoa voit helposti ja nopeasti lisätä tuotteet suoraan Excelistä tilaukseen. Tämä nopeuttaa tilauksen tekemistä, kun jokaista tuotetta ei tarvitse syöttää erikseen.

Tallenna Excel-tiedosto muotoon *Text Tab delimited*. Ainoat tarvittavat sarakkeet Excelissä ovat Plandent-tuotenumero ja tilausmäärä.

## Tilaushistoria

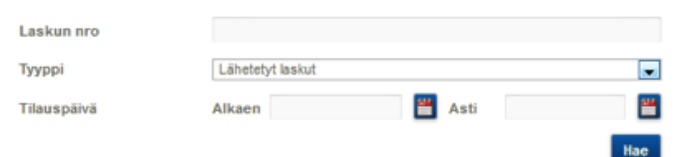

|    | Α        | В     | С |
|----|----------|-------|---|
| 1  | tuotenro | määrä |   |
| 2  | 10004    | 1     |   |
| 3  | 10354    | 1     |   |
| 4  | 11144    | 1     |   |
| 5  | 12649    | 1     |   |
| 6  | 12923    | 1     |   |
| 7  | 13031    | 1     |   |
| 8  | 15262    | 1     |   |
| 9  | 15315    | 1     |   |
| 10 | 15508    | 1     |   |

## Top-lista

*Eniten tilatut* -lista muistaa maks. 200 eniten Plandentista tilaamaasi tuotetta viimeisen 12 kk aikana. *Eniten tilatut* -listalle pääset klikkaamalla *Top lista* Asiakastilini alta tai *Top käytetyimmät lista* sivun yläpalkista.

Kun haluat siirtää valitsemasi tuotteet ostoskoriin, syötä tilattavien tuotteiden määrät *Määrä*-kenttään ja klikkaa lopuksi *Lisää ostoskoriin* -painiketta listan alapuolella.

Listan voit myös järjestää haluamaasi järjestykseen nimiketunnuksen tai -nimen mukaan klikkaamalla kyseisen sarakkeen otsikkoa.

## Ostoraportit

Täältä voit tulostaa tietoja aiemmin Plandent Oy:stä tekemistäsi ostoista. Voit itse valita miltä aikaväliltä raportit haluat. Raportilla näkyvät kaikki tuotteet tilauskanavasta riippumatta.

## Ohjeet ja yhteystiedot

## Käyttöohje

Sivun alapalkista löydät linkin PlanNetin käyttöohjeeseen.

## Ota yhteyttä

Sivun alapalkin *Ota yhteyttä* -linkistä pääset palautelomakkeeseen, jolla voit lähettää palautetta tai kysymyksiä suoraan meille.

## Asiakaspalvelu

Sivun alapalkin A*siakaspalvelu*-linkistä löydät myyntimme ja asiakaspalvelumme yhteystiedot.

## Uloskirjautuminen

Kirjaudu ulos lopettaessasi PlanNet-tilauspalvelun käytön. *Kirjaudu ulos* -painike löytyy sivun oikeasta yläreunasta. Jos poistut järjestelmästä ennen kuin olet lähettänyt tilauksen, löydät kesken jääneen tilauksen ostoskorista.

#### Top eniten käyttämäsi lista

| Valinta: Tuotteiden |                          |                     | stomäärän muka | an          |                   | -            |       |
|---------------------|--------------------------|---------------------|----------------|-------------|-------------------|--------------|-------|
| Näytettävä määrä:   |                          | 100                 |                |             |                   |              |       |
|                     |                          |                     |                | Lu          | o käytetyimmät li | sta          |       |
| Tuotenumero         | Tuotenimi                |                     | Myyntiyksikkö  | Sisältö     | Valmistaja        | Hinta alv 0% | Määrä |
| 19922               | Flexitime N              | lonophase           | pakk           | 2 X 50 ml   | Heraeus           | €            | ¥     |
| 66155               | Clearfil Ma<br>PLT A3    | jesty Esthetic      | pakk           | 20 × 0,26 g | Kuraray           | €            | v     |
| 66186               | Clearfil Ma<br>ruisku A3 | jesty Flow          | pakk           | 1 X 3,2 g   | Kuraray           | E            | ¥     |
| MD113790            | iBond Self<br>Dose 50    | Etch Single         | pakk           | 50 X 0,2 ml | Heraeus           | €            | v     |
| 14928               | Fingersprea<br>25mm/A ke | ider 182<br>Itainen | pakk           | 1 X 4 kpl   | Maillefer         | €            | ×     |

#### Raportit

Määritä aikaväli, jolta haluat listata Plandentista tilaamasi tuotteet. Huom! Raportilla näkyvät kaikki tuotteet tilauskanavasta riinnumatta

| Aikaväli    | Alkaen                            | i a | \sti | Luo ra | portti        |       |
|-------------|-----------------------------------|-----|------|--------|---------------|-------|
| Tuotenumero | Nimikkeen nimi                    |     |      | Määrä  | Myyntiyksikkö | Summa |
| 12706       | Guttaperkkanasta 22L long 30mm XF |     |      | 1,00   | pakk          | €     |
| 12812       | Väliaikainen täyte IRM Capsule    |     |      | 1,00   | pakk          | €     |

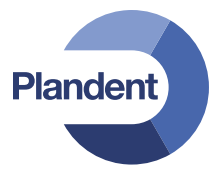

Asentajankatu 6, 00880 Helsinki | Puh. 020 7795 200 www.plandent.fi | www.facebook.com/PlandentOy